## 操作の流れ

- ] 原稿をセットします。
- 2. ホーム画面で[ファクス]をタップします。
- **3**. 宛先を指定します。
- 4. [回線設定]をタップします。
- 5. [回線指定]で、送信に使う回線を選び、[OK]をタップします。

| •••• | ファクス      |                      |            | 5    |
|------|-----------|----------------------|------------|------|
| 12   |           | 回線設定                 |            |      |
|      | 海外通信モード   | C                    |            |      |
|      | ECM · V34 | ECM : ON<br>V34 : ON |            | •    |
|      | 回線指定      | 指定なし                 |            | •    |
|      |           |                      |            |      |
|      |           |                      | キャンセル      | ок   |
|      |           |                      | OFF        |      |
| 俞    | / リセット    |                      | 🗑 ストップ   🔷 | スタート |

6. スタートキーで送信を開始します。